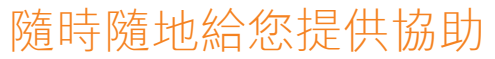

在以下位置注冊產品及獲取支援: www.philips.com/welcome

HMP8100

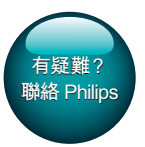

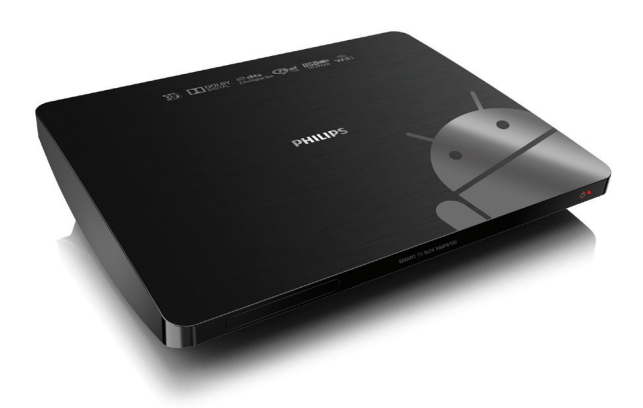

# 使用手冊

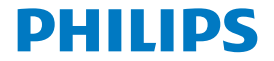

目錄

| 1 | 商標説明       | 5  |
|---|------------|----|
| 2 | 安全與須知      | 6  |
|   | 安全性注意事項    | 6  |
|   | 規範         | 6  |
|   | 為環境著想      | 7  |
|   | 注意         | 7  |
|   | 書面要約       | 7  |
|   | 保固         | 8  |
| 3 | 開始使用       | 9  |
|   | 放置         | 9  |
|   | 安裝         | 10 |
|   | 連接至您的 HDTV | 10 |
|   | 開啟或關閉      | 11 |
|   | 初次設定       | 12 |
|   | 設定屏幕顯示     | 12 |
|   | 設定網絡       | 13 |
|   | 使用遙控器      | 18 |
|   | 為遙控器安裝電池   | 19 |
|   | 校準遙控器      | 19 |
|   | 導覽         | 20 |
|   | 放大或縮小      | 23 |
|   | 提高或降低音量    | 24 |

| 4 | 基本指南                     | 26 |
|---|--------------------------|----|
|   | 主屏幕                      | 26 |
|   | 尋找應用程式                   | 27 |
|   | 文字輸入                     | 28 |
|   | 選擇輸入方法                   | 28 |
|   | 輸入文字                     | 29 |
|   | 自訂主屏幕                    | 30 |
|   | 新增應用程式圖示及小工具             | 30 |
|   | 刪除項目                     | 31 |
|   | 重新定位項目                   | 31 |
| 5 | 播放                       | 32 |
|   | 從線上服務播放                  | 32 |
|   | 安裝應用程式                   | 32 |
|   | 管理應用程式                   | 33 |
|   | 從大型儲存裝置上播放電影             | 34 |
|   | 從電腦或 NAS 裝置 (DLNA) 播放媒體  | 35 |
| 6 | 在企業網絡使用裝置                | 36 |
|   | 安裝安全認證                   | 36 |
|   | 設定 Microsoft Exchange 帳戶 | 37 |
|   | 新增VPN                    | 37 |
| 7 |                          | 39 |
|   | 無線及網絡                    | 39 |

|   | Wi-Fi         | 39 |
|---|---------------|----|
|   | 乙太網           | 40 |
|   | 装置            | 40 |
|   | 音效            | 40 |
|   | 顯示            | 40 |
|   | 存放            | 41 |
|   | 應用程式          | 41 |
|   | 個人資料          | 41 |
|   | 安全            | 41 |
|   | 語言及輸入法        | 42 |
|   | 重設            | 43 |
|   | 帳戶            | 43 |
|   | 新增帳戶          | 43 |
|   | 系統            | 43 |
|   | 日期與時間         | 43 |
|   | 關於 MediaBox   | 44 |
|   | 系統更新          | 44 |
|   | 關於裝置的狀態與資訊    | 45 |
| 8 | 更新韌體          | 46 |
|   | 透過 SD 卡更新韌體   | 46 |
| 9 |               | 47 |
|   | 型號與序號         | 47 |
|   | 沒有畫面          | 47 |
|   | 無法讀取 USB 的內容  | 47 |
|   | HMP8100 不響應按鍵 | 47 |
|   |               |    |

| 遙控器無法快速響應按鍵。      | 48 |
|-------------------|----|
| 新遙控器無法遙控播放機       | 48 |
| 韌體更新在長時間後仍未完成     | 48 |
| HMP8100 在韌體更新期間掛斷 | 48 |
|                   |    |

10 規格

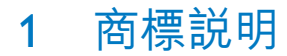

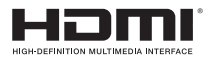

The terms HDMI and HDMI High-Definition Multimedia Interface, and the HDMI Logo are trademarks or registered trademarks of HDMI Licensing LLC in the United States and other countries.

# DOLBY DIGITAL

Manufactured under license from Dolby Laboratories. Dolby and the double-D symbol are trademarks of Dolby Laboratories.

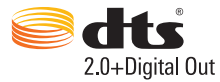

Manufactured under license under U.S. Patent Nos: 5,956,674; 5,974,380; 6,487,535 & other U.S. and worldwide patents issued & pending. DTS, the Symbol, & DTS and the Symbol together are registered trademarks & DTS 2.0+Digital Out is a trademark of DTS, Inc. Product includes software. © DTS, Inc. All Rights Reserved.

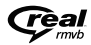

Real RMVB logo is a trademark or a registered trademark of RealNetworks, Inc.

# 2 安全與須知

使用本產品之前,請先閱讀並了解所有指示。 如果未依照指示操作而造成 損壞,則不在保養範圍內。

### 安全性注意事項

- 僅使用製造商指定的附件/配件。
- 請僅使用用戶手冊中所列的電源。
- 產品不可暴露於液滴或液灑下。
- 不可將任何危險源置於產品上(如盛滿液體的物件和點燃的蠟燭)。
- 電池(安裝的電池組或電池)不可暴露於過熱的環境中,例如陽光 下、火源或類似場所。
- 電池如沒有正確地更換,會有爆炸的危險。請只以相同或同等類型 的電池更換。

#### 修改產品會造成有害的 EMC 輻射或其他不安全的操作。

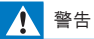

- 切勿移除產品的外殼。
- 切勿給產品的任何部位上潤滑油。
- 切勿將產品置於其他電子裝置上。
- 避免日光直射,使產品遠離明火或熱源。
- 確保本產品的電源線、插頭或轉接器始終插拔方便,並從電源斷開連接。

### 規範

Ⅱ級裝置符號:

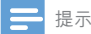

#### • 機型標籤位於產品底部。

### 為環境著想

#### 環境資訊

所有不必要的包裝已不作考慮。 我們已嘗試使包裝材料輕鬆分離成三種材料:紙板(紙箱)、泡沫塑料(緩衝器)和聚乙烯(包裝袋、保護性泡沫 塑料板。)

如果由專門公司拆卸,您的系統由可循環再利用的材料組成。 請遵循有關 於處理包裝材料和舊裝置的當地法規。

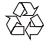

您的產品是使用優質材料和元件所設計及製造,均可回收和重複使用。 請瞭解當地電子及電器產品分類收集系統的相關資訊。 請根據當地法規處理,請勿將廢棄產品與其他一般家用廢棄物共同丟棄。 正確處理廢棄產品有助於避免對環境和人類健康帶來潛在的負面影響。請 注意有關電池分類收集的當地法規,因為正確處理廢棄產品有助避免對環 境和人類健康帶來負面影響。

### 注意

### 書面要約

WOOX Innovations 特此承諾,若用戶有此要求,並出示具相應的許可證, 我們將向其提供本產品中所用的受版權保護的開源套裝軟件的全部源代碼 副本。 購買產品後,傳送服務時限長達三年。要獲得源代碼,請聯繫 contact open.source@philips.com。如果您不想使用電郵或傳送電郵到此電子郵件地 址後一個星期內沒有收到確認回執,請寄信到開源套裝軟件團隊,香港新 界沙田香港科學園科技大道東5號飛利浦大廈6樓。如果您沒有及時收到 確認函件,請發送電子郵件到上述電子郵件位址。

本產品部分基於開放源碼軟件。您可以在裝置下的 ■> 關於 Mediabox > 法律資訊撷取授權文字及承認書。

規格如有更改,恕不另行通知。 Philips 及 Philips 的盾牌商標為 Koninklijke Philips N.V. 的註冊商標 及經 Koninklijke Philips N.V. 授權由 WOOX Innovations Limited 使用。 WOOX Innovations 保留隨時變更產品的權利,毋需因應調整早期庫存。

### 保固

- 切勿嘗試自行維修產品,否則可能有受傷的危險、損壞產品,令保 用失效。
- 按照製造商指示使用產品和附件。產品背面的注意標誌代表觸電風險。
- 請勿取下產品護蓋。有任何服務或維修方面的問題,請隨時連絡客 戶支援中心。
- 若為本手冊中任何明確禁止的一切操作,或本手冊不建議進行或未授 權進行的調整、組裝程序,將會使保固責任失效。

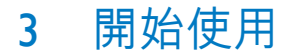

### 放置

HMP8100 使用隨機附送的 uWand 遙控器操作。 請執行以下操作以獲得理 想的導覽及互動體驗:

1 如圖所示放置 HMP8100:

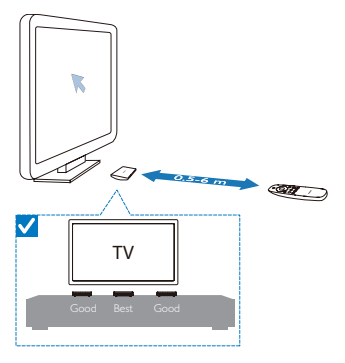

2 若有必要,請縮小 HMP8100 與遙控器間的距離及角度。

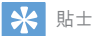

 遙控器採用絕對瞄準機制,旨在提供直截及可預測體驗,並更快速地與播放機的用戶介面 進行互動。不論從任何角度定位,即使是自屏幕外返回,游標也始終顯示在屏幕上的預 定位置。遙控器無須進行任何校準,由於參考點一直經播放機的隱藏傳輸器廣播,因此 播放機應放置在接近電視的可見區域內,以獲得最佳瞄準體驗。

安裝

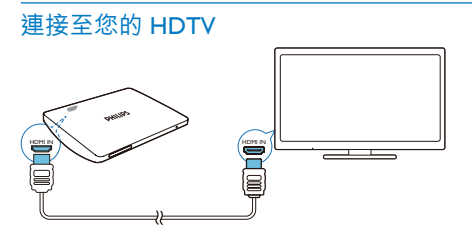

• 透過 HDMI 線將 HMP8100 連接至高清電視 (HDTV)。

#### 連接外部音訊系統

您可以將 HMP8100 連接至先進的音訊系統以獲取優質音訊。 透過R AUDIO L:

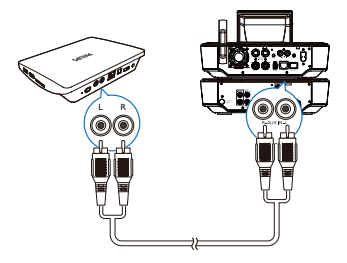

- 使用音訊線將 HMP8100 連接至音訊系統上的音訊輸入連接器。
- 請確保插頭與插孔顏色一致。

#### 透過OPTICAL:

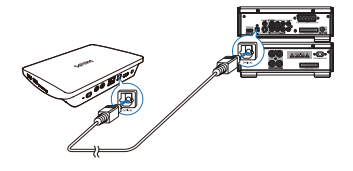

• 使用光纖纜線連接音訊系統上的 OPTICAL 或 SPDIF 輸入連接器。

### 開啟或關閉

- 1 開啟 HMP8100,
  - ① 將 HMP8100 接上電源。
  - ② 按下遙控器上的 ① 以開啟播放機。
    - ▶ 電源指示燈將變成綠色。

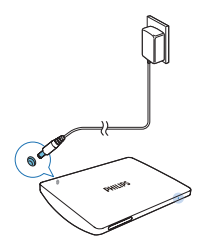

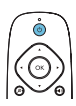

2 在電視上切換至 HMP8100 的輸入來源:

• 使用電視遙控器上的來源按鈕選擇 HMP8100 的輸入頻道。

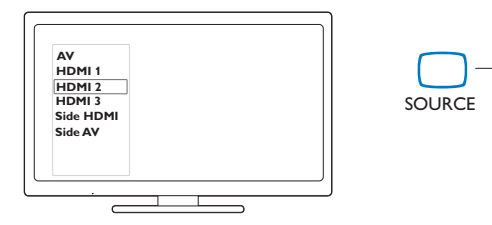

3 如要將 HMP8100 切換至待機模式,請再次按下遙控器上的也。 → 電源指示燈將變成紅色。

T٧

### 初次設定

首次使用 HMP8100 時,請執行以下操作進行設定:

- 選擇 HMP8100 的功能表語言;
- 在電視上設定屏幕顯示;
- 透過乙太網絡纜線或 Wi-Fi 將 HMP8100 連線至您的家庭網絡。
- 登入您的 Google 帳戶。

按照屏幕上的指示選擇您的選項:

1 按一下選項按鈕以顯示選項清單。

選擇選項。

**3** 按一下 Next (下一步)以移至下一步。 如要於稍後變更設定選項,

從主屏幕進入 ■ Settings(設定)。

### 設定屏幕顯示

• 在 Output mode (輸出模式)中,選擇您電視支援的影像解析度。

| TV Output<br>Press the butt | Mode<br>n below to obusge the TV surged mode<br>1960p |           |
|-----------------------------|-------------------------------------------------------|-----------|
|                             | Press the button below to chang<br>output mode        | et the TV |
|                             | 480p                                                  | 0         |
|                             | 576p                                                  | 0         |
|                             | 720p                                                  | 0         |
|                             | 1080i                                                 | 0         |
|                             | Back 1080p                                            | Next      |

 在 Display position (顯示位置)中,調整屏幕顯示的邊緣。按照屏幕 上的指示進行調整及儲存這些調整。

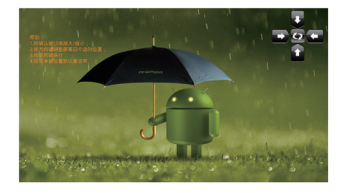

### 設定網絡

透過乙太網絡纜線或 Wi-Fi 將 HMP8100 連線至路由器(存取點)。 您可以 將 HMP8100 連接至基於路由器建置的網絡。

如要連線至互聯網,請確保路由器直接連接至互聯網,因而無需在電腦上 撥號。

如要跳過乙太網絡或 Wi-Fi 設定屏幕,按一下 Next (下一步)。

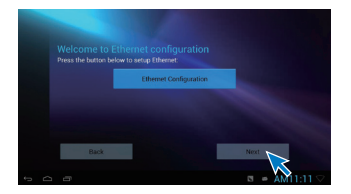

#### 透過乙太網絡纜線連接

1 透過乙太網絡纜線將 HMP8100 連接至路由器。

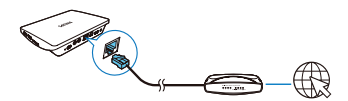

- 2 在HMP8100上按一下Ethernet Configuration(乙太網絡配置)。選擇ON(開啟)以開啟乙太網絡連線。
  - → 随即會顯示一個快顯屏幕,讓您透過乙太網絡纜線設定網絡連 線。

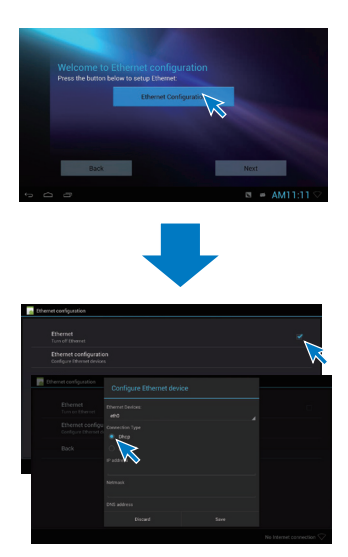

如要使用路由器自動指派的 IP 位址,

- 請選擇 DHCP。
  - → HMP8100 開始擷取 IP 位址。

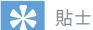

• 如果 DHCP (動態主機配置協定) 在路由器上無法使用或停用,請手動輸入裝置的 IP 位址。

#### 如要手動輸入播放機的 IP 位址,

- 1 請獲取路由器的 IP 位址。
  - 查閱路由器用戶手冊;或
  - 在電腦網頁瀏覽器(如 Internet Explorer)中輸入 IP 位址(如 192.168.1.1)以檢查路由器設定。獲取設定頁面上的資訊。
- 2 在 HMP8100 上選擇 Static IP (靜態 IP) 。 手動指派 IP 位址。

在裝置上輸入可讓其與路由器處於相同子網絡的 IP 位址。 • 例如,如路由器的 IP 位址為: 192.168.1.1,子網絡遮罩為: 255.255.255.000; 則在裝置上輸入: IP 位址: 192.168.1.XX (XX 為數字),子網絡遮 罩:255255255000。

#### 透過Wi-Fi 連線

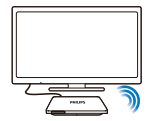

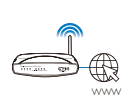

1 在 HMP8100 上按一下 Wi-Fi Configuration (Wi-Fi 配置)。

### 2 3 選擇 Wi-Fi settings (Wi-Fi 設定)。

- 選擇該撰項以開啟 Wi-Fi 功能。
  - → 您將看到所在範圍內的 Wi-Fi 網絡清單。

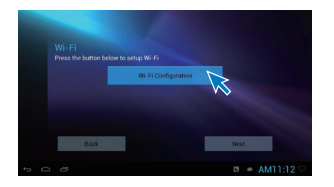

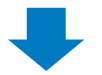

| .Fl<br>Fl settings<br>up & manage wireless access |           |                                                     |                                                                                                    |
|---------------------------------------------------|-----------|-----------------------------------------------------|----------------------------------------------------------------------------------------------------|
| Fi settings<br>up & manage windess access         |           |                                                     |                                                                                                    |
|                                                   | <u> </u>  |                                                     |                                                                                                    |
|                                                   | $\bowtie$ |                                                     |                                                                                                    |
|                                                   |           |                                                     |                                                                                                    |
|                                                   |           |                                                     |                                                                                                    |
|                                                   |           |                                                     |                                                                                                    |
|                                                   |           |                                                     |                                                                                                    |
|                                                   |           | My home Wi-Fi                                       | No Primi Constant V                                                                                                    |
|                                                   |           |                                                     | ₩.                                                                                                    |
|                                                   |           |                                                     |                                                                                                    |
|                                                   |           |                                                     | -                                                                                                    |
|                                                   |           |                                                     |                                                                                                    |
|                                                   |           | TP-LinkWR941ND<br>Secured with WP92 (WPS available) |                                                                                                    |
|                                                   |           |                                                     |                                                                                                    |
|                                                   |           |                                                     | My Youna Wu Ti<br>My Youna Wu Ti<br>My Youna Wu Ti<br>My Young Wu Ti<br>My Young Wu Ti<br>My You |

- 4 將 HMP8100 連接至網絡:
  - (1) 在Wi-Fi 網絡清單中選擇一個網絡。
  - (2) 在快顯屏幕中輸入該網絡的密碼。
    - → 成功完成 Wi-Fi 連線後, 🗢 便會顯示在狀態列中。
    - ➡ 下次開啟 HMP8100 時, HMP8100 將自動連線至之前連線的 網絡。

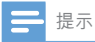

- 如果路由器散用 MAC 地址過濾,則將 HMP8100 的 MAC 地址新增至可加入網絡的裝置清單。如要尋找 Wi-Fi MAC 地址,在主屏幕上轉至 Settings (設定) > About MediaBox (關於 MediaBox) > Status (狀態)。
- 如要重新整理網絡清單,請選擇屏幕右上角的 > Scan (掃描)。
- 如您已停用 SSID 廣播或隱藏路由器的服務設定標識符 (SSID),請手動輸入網絡的 SSID 或 公共名稱。轉至 Settings (設定) > Wi-Fi。在頂部列中選擇 十。
- 如果DHCP(態主機配置協定)在路由器上不可用或停用,則手動輸入HMP8100的IP 地址。

使用遙控器

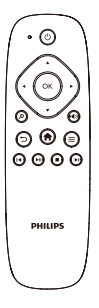

開啟 HMP8100 或切換至待機模式

按下0。

在屏幕之間或選項之間進行導覽

Ħ

返回主屏幕

#### $\blacktriangle, \bigtriangledown, \triangleleft, \blacktriangleright$

• 在選項間捲動 確定

- 確認選項
- 5

• 返回上一級 檢視選項功能表

#### 按下☴。

#### • 控制播放

- ►II
  - 開始、暫停或繼續播放
  - 停止播放

• 選擇上一個或下一個檔案

### 為遙控器安裝電池

- (1) 打開電池盒蓋。
- 2) 按極性提示 (+/-) 正確插入兩節 AAA 電池 (1,100 mA)。
- ③ 蓋上電池盒蓋。

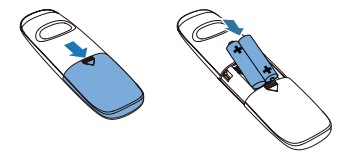

### 校準遙控器

使用隨機附送的 uWand 遙控器,您可以像在電腦上使用滑鼠一樣在 HMP8100 上導覽及進行選擇。

- 1 確保您已正確放置 HMP8100 (請參見第 9 頁的 '放置')。
- 2 轉至 ❹ Setupwizard(設定精靈)。
- 3 按照屏幕上的指示校準您的遙控器。

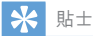

- 如果您的電視設有遊戲模式,請選擇該模式以縮短圖片處理時間並讓游標更流暢地移動。
- 若要將新的 uWand 遙控器與 HMP8100 配對,請參閱「Troubleshooting(疑難排解)」(請 參見第 47 頁的 '疑難排解')。
- 您亦可使用無線滑鼠控制 HMP8100。

### 導覽

導覽屏幕 導覽及選擇

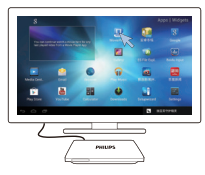

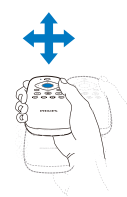

- 1 如要導覽一個項目,請將遙控器對準 HMP8100 並按需要移動遙控器。
  - ▶ 游標將隨遙控器移動。
- 2 如要選擇該項目,請按下確定。 輕掃

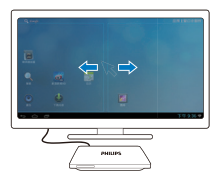

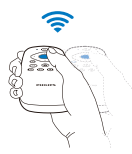

- 1 將游標放置在空白處。
- **2** 按住 確定。

→ 狀態 LED 燈將閃爍。

3 向左、向右或向上、向下輕掃。
 → 您可以在頁面間切換,或在選項清單間捲動。

拖曳

**1** 選擇一項。

2 根據需要按住確定以拖曳該項目。 在選項間捲動

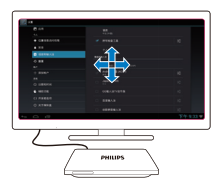

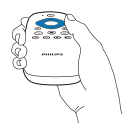

- 如要在選項間捲動,請按下▲▼◀▶。
  游標將變更為4個方向的導覽按鈕。
- 2 重複按下▲▼◀▶以導覽您的選項。
  - 如要快速捲動,請按下▲▼◀▶。
- 3 如要選擇該項目,請按下確定。

### 放大或縮小

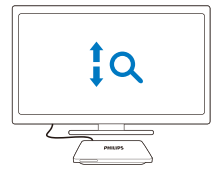

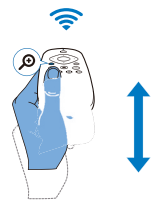

- 1 進入縮放模式:
  - 按住 🔎 。
    - → 狀態 LED 燈將閃爍。
    - ▶ 將顯示縮放圖示。

### 2 放大或縮小:

- 向上或向下輕掃。
- 3 退出縮放模式:
  - 釋放 **2**。

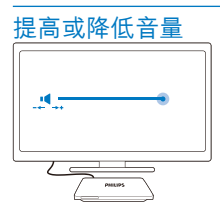

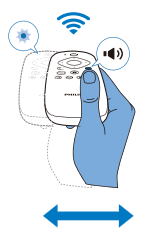

- 進入音量模式:
  - 按住 ♥> 。
    - ↦ 狀態 LED 燈將閃爍。
    - → 將顯示音量列,指示目前音量大小。
- 提高或降低音量:
  - 向左或向右輕掃。
- **3** 退出音量模式:
  - 釋放 •• >>>>

### 將遙控器作為遊戲主機(針對部分遊戲)

在部分遊戲中,您可以將遙控器用作遊戲主機。

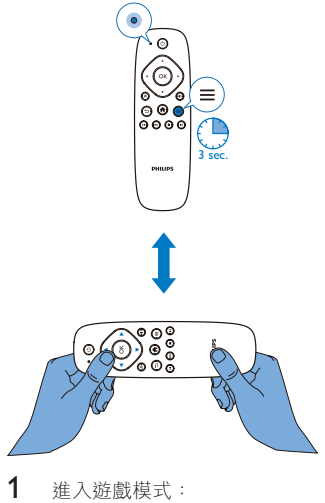

- - ↦ 狀態 LED 燈將變成紅色。
  - → 導覽按鈕的佈局將由垂直變更為水平。
  - → 🖉 及 🜒 將被停用。

### 2 退出遊戲模式:

- - → 狀態 LED 燈將關閉。

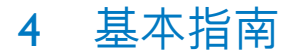

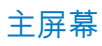

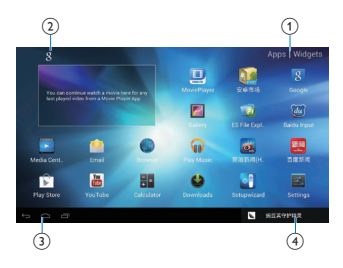

- (1) 應用程式
  - 列出所有應用程式。
    小工具
  - 列出應用程式捷徑。
- Google Search (Google 搜尋)
  - 8 : 使用 HMP8100 或網頁上的快速搜尋方格進行搜尋。
- ③ 導航按鈕

  - 🗇 : 顯示近期存取的應用程式。
  - 【:(對於部分應用程式):檢視選項功能表。
- (4) 通知、時間、設定狀態
  - 選擇以查看詳情及選擇設定選項。

### 尋找應用程式

導覽主屏幕以尋找應用程式:

- 選擇 Apps (應用程式)以打開應用程式清單。
  如要在頁面間切換,請按住遙控器上的確定並向左或向右輕 掃。
- 如要在應用程式間捲動,您亦可按下遙控器上的▲▼◀▶。
- 如要切換至您近期存取的應用程式,請選擇 🗇。

\* 貼±

• 在 HMP8100 上,您可以從 Play Store 或其他來源安裝應用程式。

#### 🍺 / 🚺

Play Store/ 安卓市场 :

下載各種應用程式、遊戲等。

#### 

#### MoviePlayer :

 從連接至 HMP8100 的儲存裝置播放媒體,包括 USB 儲存裝置及 SD/SDHC 卡。

#### Ŀ

Movie Center (電影中心) :

• 從執行媒體伺服器軟件的電腦上播放媒體。

#### **F**

Gallery(圖庫):

在 HMP8100 上檢視圖片及影像。

#### 🞧 / 💿

Play Music/Music(播放音樂 / 音樂):

• 在 HMP8100 上播放音樂。

#### 2

設定:

• 自訂 HMP8100 的設定。

#### Ø

ES File Explorer :

• 瀏覽裝置上的檔案/資料夾、安裝應用程式及管理檔案。

#### ۲

Browser(瀏覽器):

瀏覽網頁。

#### 

Email(電郵):

• 在 HMP8100 上設定電郵帳戶。

#### -

計算機

#### Yau EEED

YouTube :

• 享受 Google 的線上影像服務

#### 😁 / 📰

新浪新闻 / 百度新闻 : 新聞入口網站

### 文字輸入

您可使用屏幕鍵盤輸入多種語言的文字。

### 選擇輸入方法

- 1 按需要選擇輸入法:
  - ① 從主屏幕中按下 Ξ。
  - 從快顯屏幕中選擇 System settings(系統設定) > Language & input(語言及輸入法)。
  - ③ 選擇輸入法: Android keyboard (Android 鍵盤):中文以外的多種語言 百度輸入法:中文手寫識別、筆劃和拼音輸入及英文輸入 Google Pinyin (Google 拼音):中文拼音輸入及英文輸入

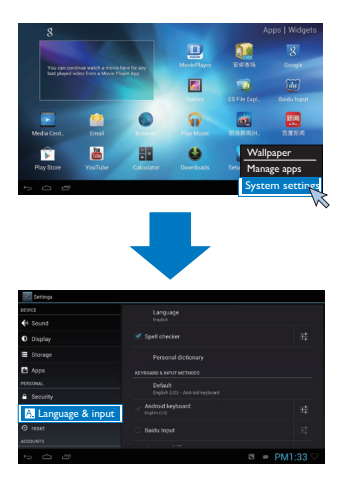

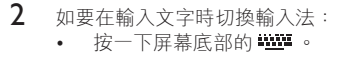

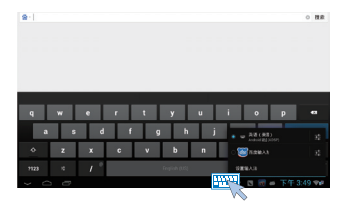

### 輸入文字

- 使用遙控器選擇屏幕鍵盤上的鍵。
- 對於手寫識別,按住遙控器上的確定以拖曳游標並輸入一個字元。

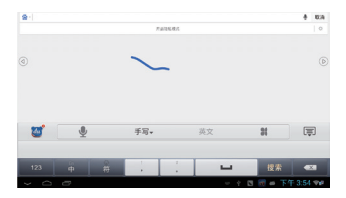

若要刪除游標前的輸入, • 選擇 < 図。 若要移至新一行, • 選擇 ← →。

### 自訂主屏幕

如要從主屏幕快速存取功能,您可以重新安排這些項目。

### 新增應用程式圖示及小工具

- 1 在主屏幕上向左或向右輕掃以選擇一個頁面。
  - 請確保該頁面尚未填滿。
- 2 選擇 Apps (應用程式) / Widget (小工具) 以打開應用程式圖示及小 工具清單。

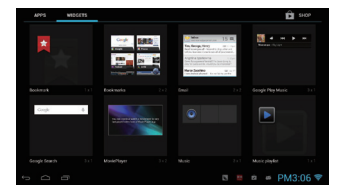

3 選擇並按住圖示或小工具直至頁面顯示。 → 圖示或小工具會新增至選定的頁面。

### 刪除項目

1 選擇並按住一個項目以解鎖。

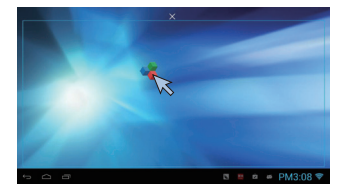

2 將該項目拖曳到 Ⅹ。

### 重新定位項目

- 1 選擇並按住一個項目以解鎖。
- 23 將該項目拖曳到頁面內的一個空白處。
- 釋放該項目。
  - ➡ 項目移至該空白處。

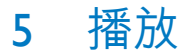

在 HDTV 上享受來自

- 線上服務、
- USB 大型儲存裝置或 SD/ SDHC 等大型儲存裝置及
- 透過家庭網絡使用與 DLNA 相容的裝置,如電腦或網絡連接儲存 (NAS) 裝置,進行媒體播放。

### 從線上服務播放

將 HMP8100 連接至互聯網。 您可以在 HDTV 上享受線上服務。

### 安裝應用程式

您可在 HMP8100 上透過互聯網從

- 🗊 (Play Store) 或其他來源
- 安裝應用程式,如 其他線上來源、
   HMP8100內部儲存及 連接至 HMP8100上的 USB 儲存裝置和 SD /SDHC 卡。

#### Play Store

- 登入或建立您的 Google 帳戶以存取 Google 的服務。 如要新增 Google 帳戶,請執行以下操作:
  - 轉至 ▶ (Play Store) 點選 
    Accounts (帳戶) ●

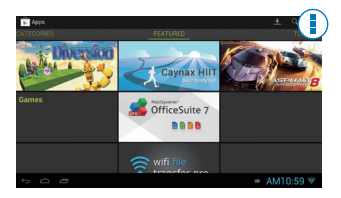

- 選擇Add account (新增帳戶)。
- (3) 按照屏幕上的指示新增帳戶:
- 2 按需要搜尋應用程式。
  - 點選 Q 進行關鍵字搜尋。
- 3 下載應用程式:
  - 點選應用程式。 按需要進行確認。
    - ➡ 下載完成後,會自動開始安裝。
    - ➡ 查看狀態列以尋找狀態。如有必要,按提示點選該圖示以 開始安裝。

★ 貼士

• 如要管理您的帳戶,轉至 ■ Settings (設定) > ACCOUNTS (帳戶) 。 點選一個帳戶以 選擇您的選項。

#### 其他來源

允許來自未知來源的安裝

- 轉至 Settings(設定) > Security(安全)。 開啟 Unknown sources(未知來源)。
- 下載 / 傳輸應用程式
  - 如要從網上來源下載應用程式,請按照屏幕上的指示操作;
  - 如要從電腦傳輸應用程式,請將應用程式儲存至 SD/SDHC 卡。
    然後將記憶體卡安裝在 HMP8100 上。

#### 開始安裝

- 下載的應用程式開始自動安裝。或按提示開始安裝。
- 如要在 HMP8100 或 SD/SDHC 卡上尋找應用程式,轉至 ◎ ES File Explorer。尋找應用程式,然後選擇選項開始進行安裝。

#### 管理應用程式

您可以管理 HMP8100 及 SD/SDHC 卡上的應用程式,例如安裝 / 解除安裝 應用程式、停止執行應用程式或選擇其他選項。

- - ▶ 將顯示選項功能表。
- 選擇 Manage apps(管理應用程式)。

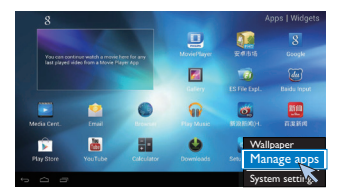

### 從大型儲存裝置上播放電影

透過 HDTV 可以從連接至 HMP8100 的大型儲存裝置上播放電影。 如以下 大型儲存裝置:

- USB 大型儲存裝置及 •
- SD/SDHC 卡。 •

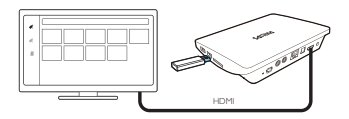

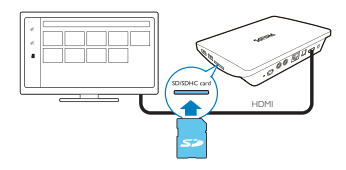

- 1 將大型儲存裝置連接至 HMP8100:
  - 將 USB 大型儲存裝置連接在 HMP8100 的 ↔ 上。
  - 將 SD/SDHC 卡插入 SDHC 插槽。 •
- 23 轉至 🖳 MoviePlayer。 然後選擇 🖋 或 📕 。
- 選擇一個檔案開始播放。

從電腦或 NAS 裝置 (DLNA) 播放媒體

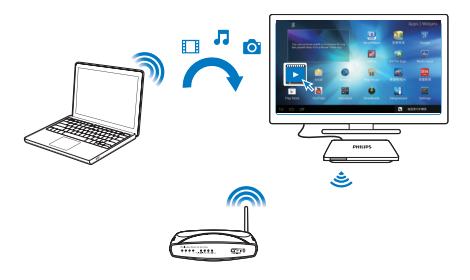

- 確保 HMP8100 連接至與電腦或網絡連接儲存 (NAS) 裝置相同的網絡。
- 確保路由器上的 UPnP (通用播放及插口)功能已啟用。
  在電腦上打開軟件或 DLNA 媒體伺服器。 啟用媒體分享功能。
  從 HMP8100 上選擇 Media Center (媒體中心) > Media Player。
  - 在電腦或 NAS 裝置上尋找媒體檔案。
- 4 使用遙控器搜尋並播放 HMP8100 上的媒體檔案。

# 6 在企業網絡使用裝置

您可在企業網絡使用 HMP8100。 先安裝安全權限或安全證書,才存取企 業網絡。

存取企業網絡可讓您在裝置上設定 Microsoft Exchange 帳戶並新增VPN。 透過 Microsoft Exchange 帳戶,您可存取工作上的 Exchange 郵箱。

### 安裝安全認證

向您的網絡管理員索取安全認證或安全證書。 若要安裝安全認證,

 確保您從掛接在裝置上的電腦或 SD/SDHC 卡上傳輸的檔案擁有安全 認證。

\_\_\_ 提示

- 在 HMP8100 上,確保安全認證已儲存在 SD/SDHC 卡根目錄下,而不是資料夾中。
- 2 安裝安全認證:

  - (2) 選擇檔案以開始安裝。
  - (3) 按提示設定認證的密碼及名稱。

若要套用安全認證,

- 在■Settings(設定)中選擇 Security(安全) > Trusted credentials( 信任的認證)。
- 確保已選中該認證。
  - → 在 HMP8100 上您允許應用程式使用該安全認證。

### 設定 Microsoft Exchange 帳戶

- 轉至 ≝ Email (電郵)。
- 2 設定電郵帳戶:
  - 輸入帳戶的資訊,然後選擇 Exchange 作為帳戶類型。
  - 如您已設定其他電郵帳戶,在電郵清單畫面上選擇 
    Settings(設定)。選擇 Add account(新增帳戶)。
- 3 依照屏幕上的指示完成設定步驟。
  - 至於伺服器地址,輸入您 Outlook 網絡存取的網絡地址,例如 owa.company name.com 或 mail.company name.com/owa。
  - 至於網域名稱及用戶名稱等其他設定資訊,請向您的系統管理員查詢。

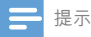

• 裝置可與 Microsft Exchange 2003 及 2007 使用。

### 新增VPN

虛擬私人網絡 (VPN) 讓您透過安全存取連接至私人網絡。 您有時需要 VPN 存取以連接至企業網絡。

#### 在裝置上新增VPN

- 1 向您的網絡管理員索取設定資訊。
- 2 從主屏幕上轉至 Settings(設定) > WIRELESS & NETWORKS(無線及網絡) > More(更多) > VPN。
- **3** 按提示設定 VPN。
- 按需要安裝安全認證。

#### 若要連接VPN,

- 1 確保已將 HMP8100 連接至互聯網。
- 2 轉至 Setting(設定) s > WIRELESS & NETWORKS(無線及網絡) > More(更多)。
  - ➡ 將會顯示VPN 清單。

3 選擇VPN 以開始連線。

# 7 設定

#### 若要選擇設定,

- 1 在屏幕底部按一下設定狀態圖示。 在彈出式畫面上,選擇 辈。
  - 或者從主屏幕上轉至 Settings (設定) ; 或
- 2 使用遙控瀏覽及選擇選項。

無線及網絡

#### Wi-Fi

在 Wireless & networks (請參見第 13 頁的 '設定網絡') (無線及網絡) > Wi-Fi settings (Wi-Fi 設定),選擇播放機 Wi-Fi 設定。

網絡通知

開啟 Network notification (網絡通知) 。 當開放 Wi-Fi 可用時, 💎 將顯示 在屏幕底部。

- 1 在 Wi-Fi 中選擇 ON (開啟) 以將其開啟。
- 2 在頂部列中選擇 I > Advanced (進階) > Network notification (網 絡通知)。

| 20 B B B B B B B B B B B B B B B B B B B | Ø + 1          |
|------------------------------------------|----------------|
|                                          | *              |
| ▼ w-n                                    |                |
| # 635.9 BBE                              |                |
|                                          | *              |
|                                          | π.             |
|                                          |                |
|                                          | *              |
|                                          | *              |
|                                          |                |
|                                          | ~              |
|                                          |                |
|                                          |                |
|                                          |                |
|                                          | ※ 周 ■ 玉年1:15 ○ |

可攜式作用點

HMP8100 可作為 Wi-Fi 作用點。 透過 HMP8100,您可以將無線裝置連線 至互聯網。 若要透過 HMP8100 連線至互聯網,

- 1 將 HMP8100 連接至互聯網。
- 2 在 Portable hotspot(可攜式作用點)中勾選核取方塊以開啟 Portable Wi-Fi hotspot(可攜式Wi-Fi 作用點)。
- 3 轉至 Set up Wi-Fi hotspot (設定 Wi-Fi 作用點) 以檢查及編輯網絡名 稱 (SSID) 及密碼。
- 4 在無線裝置上搜尋並連線至 HMP8100。

### 乙太網

在WIRELESS & NETWORKS(無線及網絡) > Ethernet(乙太網)中,選擇透過乙太網絡纜線設定網絡的設定 (請參見第 13 頁的 '設定網絡')。

裝置

#### 音效

在 Sound (音效) 中,選擇 HMP8100 的音效設定。

- 音量
  - 選擇媒體及通知的音量大小。
- 按一下音效

• 在屏幕上選擇您所按下的音效。

- 數碼音訊輸出
  - 如您使用電視喇叭作為音訊輸出,選擇 PCM。
  - 如您使用外部喇叭進行解碼,選擇 SPDIF passthrough (SPDIF 透 傳)或 HDMI passthrough (HDMI 透傳)。
- 均衡器
  - 選擇音效輸出的均衡器選項。
  - 您安裝在 HMP8100 的部分應用程式可能不支援此功能。

#### 顯示

在 Display (顯示)中選擇顯示設定: 桌布

• 設定裝置的桌布。

應用程式要求變更方向

• 允許您選擇是否變更顯示方向。

睡眠

經過所選時間長度後,屏幕會自動關閉。

輸出模式

• 選擇電視支援的影像解析度。詳情請參閱電視使用手冊。 HDMI 自動輸出模式

讓輸出解像度自動符合電視的最佳解像度。

顯示位置

• 按需要確定屏幕顯示的位置 字型大小

• 選擇屏幕顯示的字型大小。

### 存放

在 Storage (儲存) 了解有關 HMP8100 內置記憶體的空間資訊。

#### 應用程式

在 Apps (應用程式) 中管理 HMP8100 及 SD/SDHC 卡上的應用程式。 您 可安裝/ 解除安裝應用程式,或選擇其他選項。

### 個人資料

### 安全

#### 裝置管理員

企業網絡內的應用程式,例如 Microsoft Exchange 帳戶下的電郵,需要裝置 管理員的權限。

安裝該等應用程式前,請停用裝置管理員的權限。

- 在 Device administrators(裝置管理員)中,選擇應用程式。
  - ➡ 停用裝置管理員的權限。
  - ▶ 您不可同步應用程式的數據。

未知來源

您可在 HMP8100 中安裝從 🗈 (Play Store) 或其他 🖻 來源下載的應用程式。

• 對於來自 ♪ 以外的應用程式,選擇 Unknown sources (未知來 源) 以允許在 HMP8100 上安裝該應用程式。

### 語言及輸入法

語言

在 Language (語言) 中選擇 HMP8100 上屏幕指示的語言。

個人字典

在 **Personal dictionary(個人字典)**新增或移除用戶字典字詞或詞組。 您可 在 Android 鍵盤輸入文字期間,自訂快顯屏幕顯示的字詞建議。 **若要新增字詞或詞組**,

#### 如要編輯字詞或詞組,

2 編輯該字詞或詞組。 如要移除字詞或詞組,

#### 如要移际子訶或訶紐,

1 選擇該字詞或詞組。

2 選擇 ∎。

鍵盤及輸入法

在 KEYBOARD & INPUT METHODS (鍵盤及輸入法)中,選擇您的輸入法。 如要在輸入文字時切換輸入法,按一下屏幕底部的 🚥。

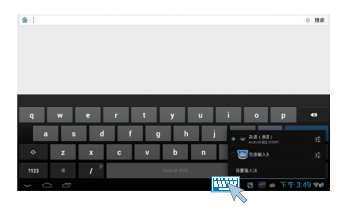

#### 滑鼠 / 觸控板

您可在 HMP8100 上安裝無線滑鼠。 無線滑鼠可作為遙控器。 在 Pointer speed(指標速度)中,設定滑鼠指標的速度。 uWand 遙控器 在電視屏幕 上校準 uWand 遙控器的游標。

### 重設

在 reset (重設) > Factory data reset (原廠數據重設)中,您可清除您在 HMP8100 內置記憶體中儲存的所有數據。

### 帳戶

在 ACCOUNTS (帳戶) 中,新增、移除或管理帳戶。

#### 新增帳戶

- 選擇 Add account (新增帳戶) 以新增帳戶。
- 選擇一個帳戶進行管理,例如移除該帳戶或選擇同步選項。

### 系統

### 日期與時間

#### 自動設定

您可透過互聯網從網絡上同步 HMP8100 的日期與時間。

若要開啟自動時鐘設定,

- 1 在 Date & time(日期與時間)中,開啟 Automatic date & time(自動 日期與時間)。
  - ➡ 如果已啟用功能,將會選定標記方塊。
- 2 在 Select time zone (選擇時區)選擇您目前的時區。
- 3 在 Use 24-hour format (使用 24 小時制)及 Select date format (選擇 日期格式)選擇時間及日期顯示的選項。

#### 手動設定

- 在 Date & time(日期與時間)中,關閉 Automatic date & time(自動 日期與時間)。
  - ➡ 如果已停用功能,將會取消選定標記方塊。

2 在 Set date(設定日期)、Set time(設定時間)及 Set time zone(設定時區)中選擇日期、時間及時區。

### 關於 MediaBox

在 About MediaBox (關於 MediaBox)中,了解 HMP8100 的狀態和資訊。

#### 系統更新

在 System updates(系統更新)中,檢查 HMP8100 的系統更新。 確保已將 HMP8100 連接至互聯網。

註冊 HMP8100 以存取韌體更新。

註冊

- **1** 確保已將 HMP8100 連接至互聯網。
- 2 若要在 www.philips.com/welcome 上註冊 HMP8100,
  - 選擇 System updates (系統更新) > Register (註冊)。
  - (2) 輸入您的有效電郵地址。
    - ↦ 您會收到來自 ConsumerCare@Philips.com 的電子郵件訊息。

④ 使用電郵內的網頁連結以完成註冊。

#### 若要檢查註冊資訊

您可以檢查是否已註冊 HMP8100、是否已完成註冊,以及用於註冊的帳 戶。

• 選擇 Register(註冊) > Registration information(註冊資訊)。 如要註銷HMP8100

若要在 www.philips.com/welcome 上使用其他電子郵件地址作為帳戶,您可以註銷 HMP8100。

**1** 選擇 Register (註冊) > Unregister (註銷)。

確認提示。

升級

- 1 確保已將 HMP8100 連接至互聯網。
- 2 選擇 System updates (系統更新) > Upgrade (更新)。

➡ 裝置開始檢查韌體更新。

- ▶ 將顯示韌體圖示。
- 3 按照屏幕上的指示將韌體下載至您的裝置上。
  - → 當顯示「從裝置儲存中偵測到一個 update.zip。 您是否想進行更 新?」訊息時,即表示下載完成。
- 4 選擇該選項以開始升級。

- 提示

- 升級過程中請勿操作 HMP8100。
- 韌體更新完成前,確保 HMP8100 電源開啟。

關於裝置的狀態與資訊

- 在 Status (狀態)中,IP 位址:顯示 HMP8100 連線至 Wi-Fi 網絡 時為其指派的 IP 位址。
- Wi-Fi MAC 地址 :顯示指派給 HMP8100 網絡適配器的唯一標誌符。如果路由器啟用 MAC 地址過濾,則將 HMP8100 的 MAC 地址新增至可加入網絡的裝置清單。
- 序號:尋找您的 HMP8100 的序號。

法律資訊:HMP8100的法律資訊 型號:裝置的型號 Android版本:裝置執行的Android 平台的韌體版本 組件號碼:HMP8100 的軟件版本

# 8 更新韌體

您可在 HMP8100 透過 Philips 網上服務使用互聯網更新韌體。

將 HMP8100 連接至互聯網。 您可以接收關於韌體更新的通知。 在屏幕底 部查看通知。

或者轉至 Settings(設定) > About Mediabox(關於 Mediabox) > System( 系統)updates(更新)以查看韌體更新 (請參見第 44 頁的 '系統更新')。

### 透過 SD 卡更新韌體

- 1 移除 HMP8100 的電源插口。
- 2 在電腦上執行以下操作:
  - (1) 轉至 www.philips.com/support 尋找最新韌體。
  - (2) 搜尋您的型號,並按一下 Software and drivers (軟件及驅動程式)。
  - (3) 下載然後解壓縮韌體更新檔案。
  - (4) 將解壓縮的文檔儲存至 SD 卡根目錄。
- **3** 在 HMP8100 上執行以下操作:
  - 插入SD卡。
  - 將 HMP8100 接上電源。
    - ▶ 韌體將自動開始更新。

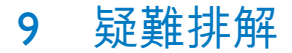

### 型號與序號

在與 Philips 聯絡時, 您需要提供本播放機的型號與序號。 型號與序號位於 播放機底部。 將上述編號填寫於此處: 型號:\_\_\_\_\_\_ 序號:

沒有畫面

請參閱電視用戶手冊了解如何選擇正確的影像輸入頻道。

### 無法讀取 USB 的內容

- 不支援此 USB 儲存裝置的格式。
- 支援的記憶體大小最大為 1TB。
- 確保播放機支持這些檔案。(請參閱「Specifications(規格)」> 「Playable media(可播放媒體)」)。

### HMP8100 不響應按鍵

• 使用原子筆筆尖按下 HMP8100 背面的 RESET (重設) 小孔。

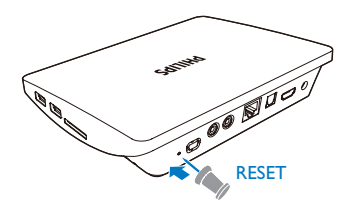

### 遙控器無法快速響應按鍵。

確保電池有足夠電量。 將兩節 AAA 電池 (1,100 mA) 插入遙控器 (請 參見第 19 頁的 '為遙控器安裝電池')。

### 新遙控器無法遙控播放機

 對於 HMP8100 隨機附送的遙控器,配對已在出廠前完成。若要使用 新遙控器遙控 HMP8100,按下 Ø 及 ▶ 以完成遙控器與 HMP8100 的 配對。

### 韌體更新在長時間後仍未完成

 若您從線上服務更新韌體,則可能需要很長時間以從伺服器上下載韌 體更新檔案。為節省時間,請從 SD 卡上更新韌體 (請參見第 46 頁的 '透過 SD 卡更新韌體')。

### HMP8100 在韌體更新期間掛斷

- 韌體更新期間若切斷電源,HMP8100 將掛斷。
- 請執行以下操作以重新啟動韌體更新:
- 1 移除 HMP8100 的電源插口。
- 48 ZH-HK

- 2 在電腦上執行以下操作:
  - (1) 轉至 www.philips.com/support 尋找最新韌體。
  - (2) 搜尋您的型號,並點擊 "軟件及驅動程式"。
  - (3) 下載然後解壓縮韌體更新檔案。
  - (4) 將解壓縮的文檔儲存至 SD 卡根目錄。
- **3** 在 HMP8100 上執行以下操作:
  - 插入SD卡。
  - ② 將 HMP8100 接上電源。
    ➡ 韌體將自動開始更新。

# 10 規格

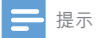

• 規格與設計可能隨時變更,恕不另行通知。

#### 交流電源適配器

• Philips ASSA36E-050250 輸入:100-240 V~50/60 Hz, 0.6 A 輸出:DC 5.0 V, 2.5 A

#### USB 連接器

• 輸出: DC 5 V, 500 mA

#### 支援模式:

- 影像: MPEG 1/2/4(MPEG 4 Part 2)、H.263、H.264/ AVC、RealVideo (RV30、RV40 codec)、RMVB/RM/RV、VP8、VC-1 、3GP、AVI、MKV、MP4/M4V、MPG/MPEG、TS 及 DAT
- 音訊: Dolby digital, DTS、AAC/M4A、AMR-NB、AMR-WB、FLAC、HE-AACV1、V2、MIDI、MP3、OGG Vorbis、PCM(WAV 音訊檔案)、ADPCM(進階差異 PCM)、LPCM(線性 PCM)、OGG .mid/.xmf/.mxmf/.rttl/.rtx/.ota/. imy、RA 及 WAV
- 圖片: BMP、JPEG、JPEG Progressive、PNG、TIFF 及 WEBP
- MP3 ID3 標籤

#### 支援 HDD 及 USB

- 兼容性:高速 USB (2.0)
- NTFS、FAT32 及 FAT16
- 支援 USB MSC

#### 影像

 HDMI 輸出: 480i、480p、576i、576p、720p、720p/24 、1080i、1080p及 1080p/24

#### 音訊

- HDMI 輸出
- 光學輸出
- 類比立體聲輸出
- 訊噪 (1 kHz): > 90 dB(A 加權)
- 動態範圍 (1 kHz): > 80 dB(A 加權)
- 頻率響應:+/-0.2 dB

#### 主裝置

- 尺寸 (L×W×H) : 191.8×148.2×35.6 mm 淨重 : 0.265 kg

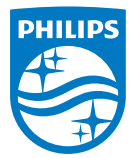

Specifications are subject to change without notice 2014 © WOOX Innovations Limited.All rights reserved. Philips and the Philips' Shield Emblem are registered trademarks of Koninklijke Philips N.V. and are used by WOOX Innovations Limited under license from Koninklijke Philips N.V.

HMP8100\_98\_UM\_V2.0 wk1443.3